# **IFSF** Interface Module

**Installation Guide** 

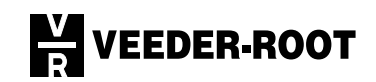

# Notice

Veeder-Root makes no warranty of any kind with regard to this publication, including, but not limited to, the implied warranties of merchantability and fitness for a particular purpose.

Veeder-Root shall not be liable for errors contained herein or for incidental or consequential damages in connection with the furnishing, performance, or use of this publication.

Veeder-Root reserves the right to change system options or features, or the information contained in this publication.

This publication contains proprietary information which is protected by copyright. All rights reserved. No part of this publication may be photocopied, reproduced, or translated to another language without the prior written consent of Veeder-Root.

For complete warranty, technical support, and additional product information, refer to your console's Operator Manual.

### DAMAGE CLAIMS

- 1. Thoroughly examine all components and units as soon as they are received. If damaged, write a complete and detailed description of the damage on the face of the freight bill. The carrier's agent *must* verify the inspection and sign the description.
- 2. Immediately notify the delivering carrier of damage or loss. This notification may be given either in person or by telephone. Written confirmation must be mailed within 48 hours. Railroads and motor carriers are reluctant to make adjustments for damaged merchandise unless inspected and reported promptly.
- 3. Risk of loss, or damage to merchandise remains with the buyer. It is the buyer's responsibility to file a claim with the carrier involved. Immediately advise your Veeder-Root representative, distributor, or the factory so that we may assist you.

### **RETURN SHIPPING**

For the parts return procedure, please follow the instruction in the "Veeder-Root Warranty and Dispatch Program" pages in the "Policies, Literature, and Contact" Section of the Veeder-Root **Consoles - North America** Price List.

© Veeder-Root 2000. All rights reserved.

# Introduction

| General                               | 1 |
|---------------------------------------|---|
| Console Software Requirements         | 1 |
| BIR Requirements                      | 1 |
| Related Manuals                       | 1 |
| Contractor Certification Requirements | 1 |
| Safety Symbols                        | 1 |
| Safety Warnings                       | 2 |
|                                       |   |

#### Installation Setting IESE Node Address (All Consoles)

| 3 |
|---|
| 4 |
| 4 |
| 6 |
|   |

# Figures

| Figure 1. | Locating Node Address DIP Switch                 | . 3 |
|-----------|--------------------------------------------------|-----|
| Figure 2. | Programming Node Address                         | . 4 |
| Figure 3. | Locating Battery Backup Switch on a CPU Board    | . 5 |
| Figure 4. | Sliding an Interface Module into a Comm Bay Slot | . 6 |
| Figure 5. | IFSF Interface Module Connector Assmbly          | . 6 |
|           |                                                  |     |

# Introduction

### General

This manual contains installation procedures for the installation of the International Forecourt Standards Forum (IFSF) Interface Module in TLS-350 Series Consoles (the TLS-300 Console is shipped with the IFSF Interface Module factory installed). When installed in a TLS-350R, the IFSF Interface Board also accesses dispenser data to perform Business Inventory Reconciliation.

### **Console Software Requirements**

To communicate with an IFSF network the console must have system software version17 or higher (Veeder-Root P/N 346xxx-3xx).

### **BIR Requirements**

For the TLS-350R to perform BIR, the site's IFSF Dispenser Protocol must be release 1.51 or higher.

## **Related Manuals**

For additional information when installing this equipment, refer to the following Veeder-Root manual:

576013-879 TLS-300/350 Series Consoles Site Prep and Installation Guide

### **Contractor Certification Requirements**

Veeder-Root requires the following minimum training certifications for contractors who will install and setup the equipment discussed in this manual:

- **Level 1** Contractors holding valid Level 1 Certification are approved to perform wiring and conduit routing, equipment mounting, probe and sensor installation, tank and line preparation, and line leak detector installation.
- Level 2/3 Contractors holding valid Level 2 or 3 Certifications are approved to perform installation checkout, startup, programming and operations training, troubleshooting and servicing for all Veeder-Root Tank Monitoring Systems, including Line Leak Detection and associated accessories.

Warranty Registrations may only be submitted by selected Distributors.

## Safety Symbols

The following safety symbols are used throughout this manual to alert you to important safety hazards and precautions

|   | Electricity<br>High voltage exists in, and is supplied to, the device. A potential shock hazard<br>exists.                                                              |
|---|----------------------------------------------------------------------------------------------------|
| F | Explosive<br>Fuels and their vapors are extremely explosive if ignited.                                                                                                 |
|   | Turn Power Off<br>Live power to a device creates a potential shock hazard. Always turn power off to<br>the device and associated submersible pumps when servicing unit. |
|   | Read all instructions and symbol warnings.                                                                                                    |

# Safety Warnings

| You are working with a device in which potentially lethal voltages may be present. |
|------------------------------------------------------------------------------------|
| Death or injury may result if safety precautions are not followed.                 |
| 1. Read all instructions and symbol warnings.                                      |
| 2. Turn power off before installing this kit.                                      |
|                                                                                    |

# Installation

# Setting IFSF Node Address (All Consoles)

 Locate the IFSF Node Address DIP switch (SW2) on the IFSF Interface Module (see Figure 1). Note; the IFSF board layout is identical for all consoles (the only difference is that TLS-300 mounting brackets are different from TLS-350 brackets).

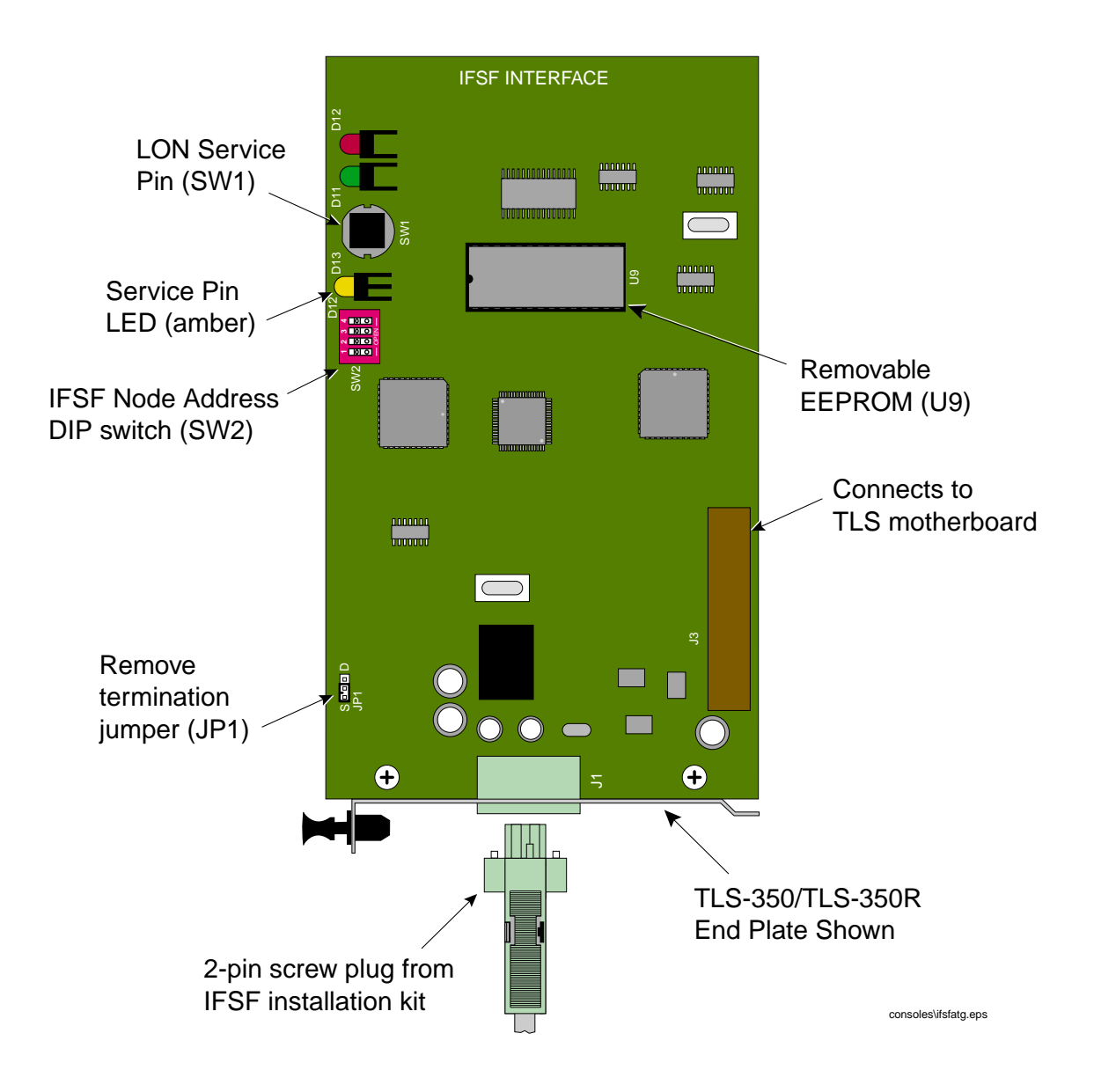

Figure 1. Locating Node Address DIP Switch

2. Set the ATG's designated node address with SW2 using the table in Figure 2.

| Setting Node Address                                                                             |              |     |        |       |                  | ess                        | Example               |
|--------------------------------------------------------------------------------------------------|--------------|-----|--------|-------|------------------|----------------------------|-----------------------|
| LON Node Address is Subnet 9,<br>Node X, where X is selected using<br>DIP switches 1 - 4 on SW2: |              |     |        |       | Su<br>elec<br>SW | bnet 9,<br>ted using<br>2: | Node Address set to 5 |
|                                                                                                  | Node 1 2 2 4 |     |        | 4     |                  |                            |                       |
|                                                                                                  | 4            | •   | -      | •     | -                |                            | - OPEN -              |
|                                                                                                  | 1            | ~   |        |       |                  |                            |                       |
|                                                                                                  | 2            | C   | c      |       |                  |                            |                       |
|                                                                                                  | 3            | C   | C<br>C |       |                  |                            |                       |
|                                                                                                  | 4            | U   | C      | C     |                  |                            |                       |
|                                                                                                  | 5            | C   |        | C     |                  |                            |                       |
|                                                                                                  | 7            | U   | C      | C     |                  |                            |                       |
|                                                                                                  | 2            | C   | ĉ      | c     |                  |                            |                       |
|                                                                                                  | Q            | U   | U      | U     | C                |                            |                       |
|                                                                                                  | 10           | C   |        |       | C                |                            |                       |
|                                                                                                  | 11           | Ŭ   | С      |       | c.               |                            |                       |
|                                                                                                  | 12           | С   | C.     |       | C.               |                            |                       |
|                                                                                                  | 13           | Ŭ   | Ĩ      | С     | c                |                            |                       |
|                                                                                                  | 14           | С   |        | Ċ     | c                |                            |                       |
|                                                                                                  | 15           | -   | С      | C     | C                |                            |                       |
|                                                                                                  | 16           | С   | Č      | C     | C                |                            |                       |
| *                                                                                                |              |     |        |       |                  |                            | consoles/ifsfna.eps   |
| . (                                                                                              | c = clos     | sed | , dis  | IUK : | = op             | ben                        |                       |

Figure 2. Programming Node Address

# **Remove Termination Jumper JP1 (All Consoles)**

The IFSF Interface Module is shipped from the factory with a termination resistor installed (JP1) - see Figure 1. A IFSF LON network can have only one termination resistor, which is usually installed in the Site's Primary Junction Box. Remove JP1 from the IFSF Interface Module to disconnect the onboard termination resistor.

# Installing the IFSF Interface Module (TLS-350 Series Consoles Only)

Important @

The IFSF board can only be installed in slots 1, 2, or 3 of the TLS Console's Comm Bay (behind the left front door). Slot 4 of the Comm Bay is reserved for Dual-Port modules only.

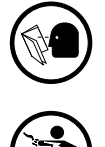

- 1. Read and follow all instructions carefully.
- 2. Open the left-hand door of the console by removing the left-top and left-bottom #15 Torx screws.
- 3. To retain current programming, be sure that the battery backup switch is set to "ON" (see Figure 3). Note; if you have to turn the battery backup switch On, avoid touching any circuit components with your hand or any conductive tool or metallic jewelry.
- 4. Turn console power Off.

- 5. Remove one of the blank brackets at the base of an empty Comm Bay slot (slot 1, 2, or 3 only).
- 6. Slide the IFSF Interface Module into the slot (see Figure 4 on page 6) until its 25 pin connector seats snugly in the 25-pin connector on the motherboard at the rear of the Comm Bay.
- 7. To secure the module, press the black snap-in fastener on the module's bracket into the hole on the Comm Bay cage.
- 8. Check to see that the IFSF Interface Module's connector is accessible through opening at the bottom of the console once installation is complete.
- 9. Be sure all unused slots of the Comm Bay have a blank bracket installed so they are covered!

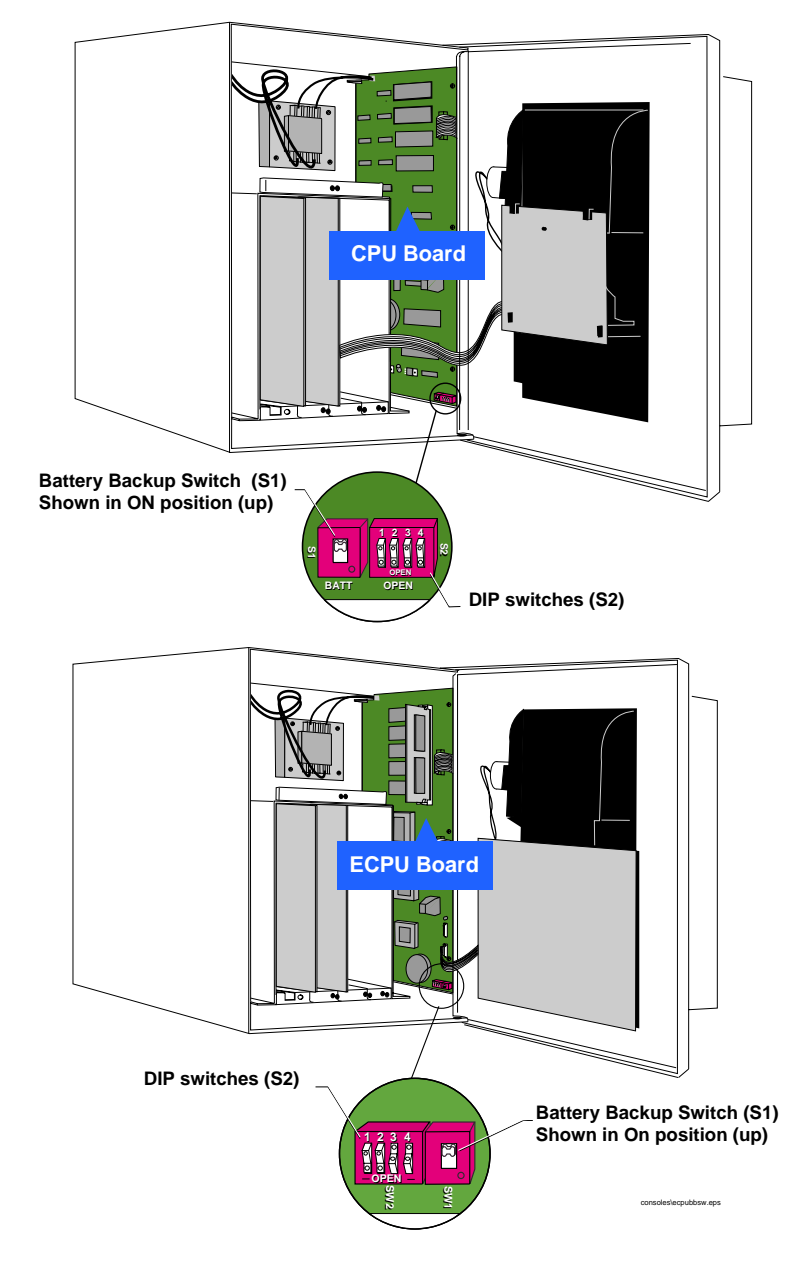

Figure 3. Locating Battery Backup Switch on a CPU Board

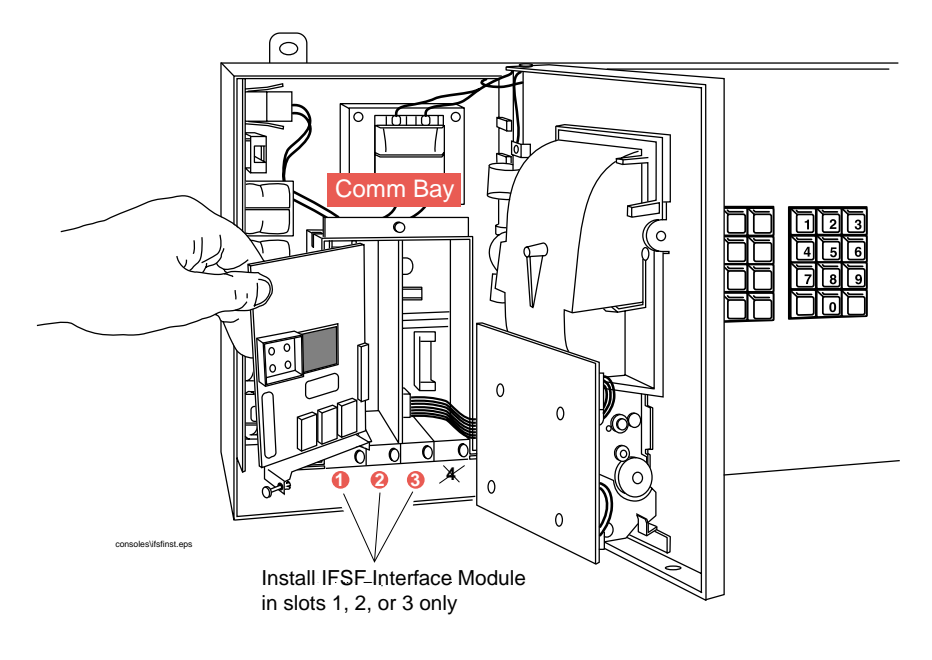

Figure 4. Sliding an Interface Module into a Comm Bay Slot

# Assemble the IFSF Interface Module Connector

Figure 5 illustrates the procedure to assemble the connector that is shipped with the IFSF Interface Module.

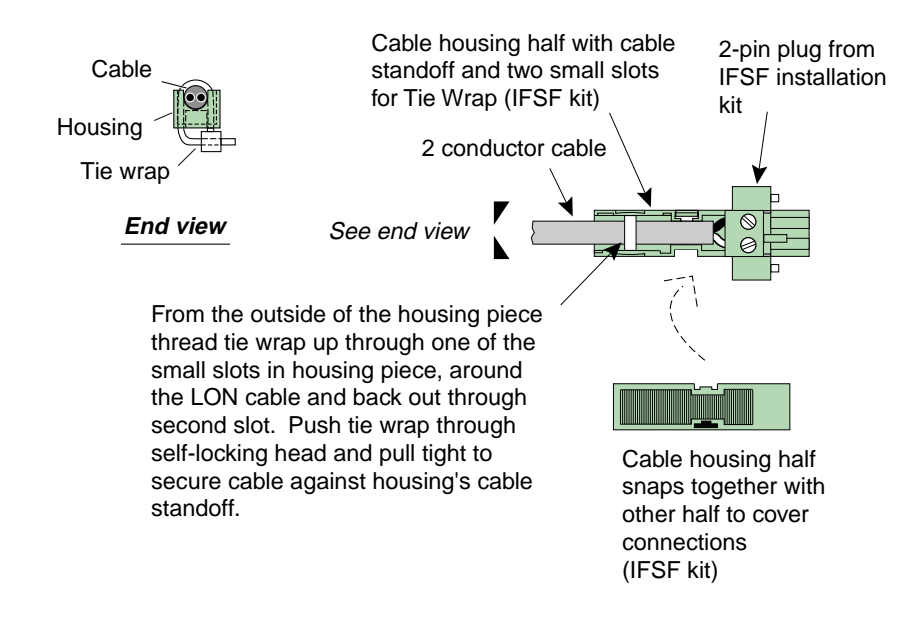

Figure 5. IFSF Interface Module Connector Assmbly

# **Sales Offices**

Veeder-Root has offices around the world to serve you.

#### **Headquarters**

Veeder-Root Company 125 Powder Forest Drive Simsbury, CT 06070-7684 U.S.A. (860) 651-2700 FAX: (860) 651-2719

### England

Veeder-Root Environmental Systems Limited Hydrex House, Garden Road Richmond, Surrey TW9 4NR ENGLAND +44 20 8392 1355

### Brazil

Veeder-Root do BRASIL Rua ado Benatti, 92 Caixa Postal 8343 01051 Sao Paulo BRAZIL +55 11 3611 2155

### Germany

Veeder-Root GmbH Uhlandstrasse 49 D-78554 Aldingen GERMANY 49 (0)7424 1400

### France

Veeder-Root SARL ZI des Mardelles 94-106 rue Blaise Pascal 93600 Aulnay-sous-Bois FRANCE 33 (0)1 4879 5599

#### Canada

Veeder-Root Canada 151 Superior Boulevard, Suite 24 Mississauga, Ontario, L5T 2L1 CANADA 905-670-2755

### Singapore

Veeder-Root Singapore 246 MacPherson Road #08-01 Betime Building 348578 Singapore 65 745 9265

### Mexico

Veeder-Root Mexico Prado de las Camelias No. 4483-4 Praddos Tepeyac C.P. 45500 Zapopan, Jal., MEXICO (52) 36-47-3750

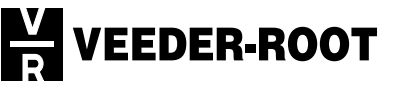